# Vogue sections: Rich text

Support.pixelunion.net/hc/en-us/articles/360033037733-Vogue-sections-Rich-text

The **Rich text** section is a straightforward feature used to add text-based content to your home page.

# Plain & Simple

We value innovative, honest, simple, and practical design, and believe that the goal of any good design is to eliminate unnecessary complication. With each of our creations, we strive to present unadorned beauty. This is what guides us throughout our entire creative process, from sketch to stitch.

#### Add Rich text to your home page

- 1. In the theme editor (Customize), click [+] Add section
- 2. Locate Rich text
- 3. Click the section, then Add
- 4. **Save**

#### **Customize section settings**

Click the Rich text section to customize its content and settings.

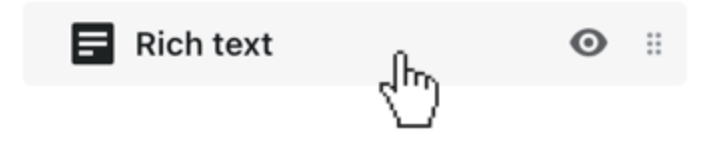

### Choose the section height and color

Select an option from the **Section height** dropdown. The options are:

- Small
- Medium
- Large

Select an option from the **Background color** dropdown. The options are:

- None
- White
- Contrast

## Add your message

Use the **Heading** and **Text** fields to add the copy for your rich text section.